## オンライン参加申込方法

|   | 手順                                                                   | 表示画面                                                                                                    |
|---|----------------------------------------------------------------------|----------------------------------------------------------------------------------------------------|
| 1 | 福井大学ホームページ最下部にある「学生ポータル [学内者<br>専用]」をクリック                            | <b>ビークル</b> [学内者専用]                                                                                                    |
| 2 | 統一認証 ID とパスワードを入力し、「認証」をクリックし<br>ログインする                              | 副立大学法人 福井大学   総合情報基盤センター   Center for Information Initiative   認証先: Iss.sao.u-fukul.ac.jp ()   福井大学統一認証アカウントを入力   統一認証ID:   パスワード:   四   属性送信の同意のリセット |
| 3 | リンクメニュー内の「福井大学アンケート」をクリック                                            |                                                                                                    |
| 4 | コンテンツ一覧「テスト/アンケート」の中の「【+++】短<br>期海外研修プログラム・オンライン参加申込書(国際課)」<br>をクリック |                                                                                                    |
| 5 | 「開始」をクリック                                                            |                                                                                                    |
| 6 | すべての設問に回答済であることを確認する。<br>※ファイルのアップロード漏れにも注意!!                        |                                                                                                    |
| 7 | ページ最下部の「終了」をクリック<br>※記入漏れがあると、注意画面が表示されるため、「戻る」<br>で確認する             | 終了<br>しおりをつけて閉じる                                                                                                    |
| 8 | 「登録は完了しました。ご協力ありがとうございました!」<br>という画面が出たら無事申込み完了!                     |                                                                                                    |
| 9 | 参加申込書・誓約書の原本は、国際課に提出するため破棄せ<br>ず保管しておくこと                             |                                                                                                    |

・文京/敦賀 国際課(総合研究棟 I 13F)

・松 岡 国際課(管理棟 1F 松岡キャンパス学務課内)